Scritto da Administrator Domenica 06 Giugno 2021 06:59

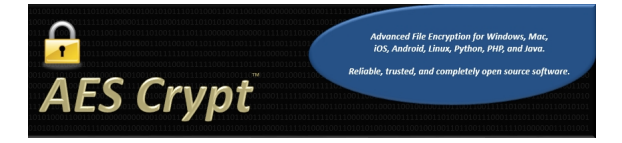

Può capitare di dover inviare un documento Word riservato, con necessità di un livello di sicurezza superiore

. L'operazione è possibile consentendo l'accesso al file solo ad utenti provvisti di una password

creata in precedenza.

Ecco come proteggere documenti con password, utilizzando uno strumento semplicie e gratuito : AES Crypt.

{loadposition user7}

La prima cosa da fare è scaricare e installare AES Crypt sul vostro computer tramite il seguente <u>link ufficiale</u>.

Vi posizionate sull'icona del file da crittografare e fate clic con il pulsante destro del mouse, selezionando l'opzione AES Encrypt. Ora create e confermate la password a protezione del documento e in questo modo creerete una copia del documento con estensione .aes.

Inviate via mail questo file crittografato e chi lo riceverà dovrà scaricarlo e inserire la password corretta. A quel punto sarà generata una copia del file in formato docx che potrà essere aperta tranquillamente.

Questo sistema funziona con qualsiasi tipo di file.

Scritto da Administrator Domenica 06 Giugno 2021 06:59

{jcomments on}

{loadposition user6}